#### Wide Operating Temperature

+85°C

## **EmNANO-i230V**

### COM Express® Mini Type 10 CPU Module

### User's Manual Version 1.0

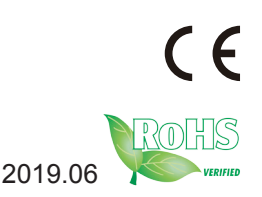

This page is intentionally left blank.

#### **Revision History**

| Version | Release Time | Description     |
|---------|--------------|-----------------|
| 1.0     | 2019.06      | Initial release |

This page is intentionally left blank.

| Revision History                                                                                                    | i                                                                                                    |
|----------------------------------------------------------------------------------------------------|----------------------------------------------------------------------------------------------------|
| Table of Contents                                                                                                    | iii                                                                                                    |
| Preface                                                                                                    | v                                                                                                    |
| Copyright Notice                                                                                                    | v                                                                                                    |
| Declaration of Conformity                                                                                                    | v                                                                                                    |
| CE                                                                                                    | v                                                                                                    |
| FCC Class A                                                                                                    | vi                                                                                                    |
| RoHS                                                                                                    | vi                                                                                                    |
| SVHC / REACH                                                                                                    | vii                                                                                                    |
| Warning                                                                                                    | vii                                                                                                    |
| Replacing Lithium Battery                                                                                                    | vii                                                                                                    |
| Technical Support                                                                                                    | vii                                                                                                    |
| Warranty                                                                                                    | viii                                                                                                    |
| Chapter 1 - Introduction                                                                                                    | 1                                                                                                    |
| 1.1. The Product                                                                                                    | 2                                                                                                    |
| 1.2. About this Manual                                                                                                    | 2                                                                                                    |
| 1.3. Specifications                                                                                                    | 3                                                                                                    |
| 1.4. Inside the Package                                                                                                    | 4                                                                                                    |
| 1.5. Ordering Information                                                                                                    | 4                                                                                                    |
| Chapter 2 - Getting Started                                                                                                    | 5                                                                                                    |
|                                                                                                    |                                                                                                    |
| 2.1. The Ultra-small COM Express <sup>®</sup> Mini Module                                                                                                    | 6                                                                                                    |
| 2.1. The Ultra-small COM Express <sup>®</sup> Mini Module<br>2.2. Block Diagram                                                                                                    | 6<br>7                                                                                                    |
| 2.1. The Ultra-small COM Express <sup>®</sup> Mini Module<br>2.2. Block Diagram<br>2.3 Board Dimensions                                                                                                    | 6<br>7<br>8                                                                                                    |
| <ul> <li>2.1. The Ultra-small COM Express<sup>®</sup> Mini Module</li> <li>2.2. Block Diagram</li> <li>2.3 Board Dimensions</li> <li>2.4 COM Express<sup>®</sup> Mini Type 10 AB Connector</li> </ul>                                                                                        | 6<br>7<br>8<br>9                                                                                                  |
| <ul> <li>2.1. The Ultra-small COM Express<sup>®</sup> Mini Module</li> <li>2.2. Block Diagram</li> <li>2.3 Board Dimensions</li> <li>2.4 COM Express<sup>®</sup> Mini Type 10 AB Connector</li> <li>2.5 Connectors Quick Reference</li> </ul>                                                | 6<br>7<br>8<br>9<br>11                                                                                            |
| <ul> <li>2.1. The Ultra-small COM Express<sup>®</sup> Mini Module</li> <li>2.2. Block Diagram</li> <li>2.3 Board Dimensions</li> <li>2.4 COM Express<sup>®</sup> Mini Type 10 AB Connector</li> <li>2.5 Connectors Quick Reference</li> <li>2.6. Driver (7.0A) Installation Notes</li> </ul> | 6<br>7<br>8<br>9<br>11<br>12                                                                                      |
| <ul> <li>2.1. The Ultra-small COM Express<sup>®</sup> Mini Module</li> <li>2.2. Block Diagram</li> <li>2.3 Board Dimensions</li></ul>                                                                                                    | 6<br>7<br>8<br>9<br>11<br>12<br>13                                                                                |
| <ul> <li>2.1. The Ultra-small COM Express<sup>®</sup> Mini Module</li> <li>2.2. Block Diagram</li> <li>2.3 Board Dimensions</li></ul>                                                                                                    |                                                                                                    |
| <ul> <li>2.1. The Ultra-small COM Express<sup>®</sup> Mini Module</li> <li>2.2. Block Diagram</li> <li>2.3 Board Dimensions</li></ul>                                                                                                    |                                                                                                    |
| <ul> <li>2.1. The Ultra-small COM Express® Mini Module</li></ul>                                                                                                    | 6<br>7<br>8<br>9<br>11<br>12<br>12<br>15<br>16<br>17                                                              |
| <ul> <li>2.1. The Ultra-small COM Express® Mini Module</li></ul>                                                                                                    | 6<br>7<br>8<br>9<br>11<br>12<br>12<br>13<br>15<br>16<br>17<br>17                                                  |
| <ul> <li>2.1. The Ultra-small COM Express<sup>®</sup> Mini Module</li></ul>                                                                                                    | 6<br>7<br>8<br>9<br>11<br>12<br>12<br>13<br>15<br>16<br>17<br>17<br>18                                            |
| <ul> <li>2.1. The Ultra-small COM Express<sup>®</sup> Mini Module</li></ul>                                                                                                    | 6<br>7<br>8<br>9<br>11<br>12<br>12<br>13<br>15<br>16<br>17<br>17<br>17<br>18<br>18                                |
| <ul> <li>2.1. The Ultra-small COM Express® Mini Module</li></ul>                                                                                                    | 6<br>7<br>8<br>9<br>11<br>12<br>12<br>13<br>15<br>16<br>17<br>17<br>17<br>18<br>18<br>19                          |
| <ul> <li>2.1. The Ultra-small COM Express® Mini Module</li></ul>                                                                                                    | 6<br>7<br>8<br>9<br>11<br>12<br>12<br>13<br>15<br>16<br>17<br>17<br>17<br>17<br>18<br>19<br>19                    |
| <ul> <li>2.1. The Ultra-small COM Express® Mini Module</li></ul>                                                                                                    | 6<br>7<br>8<br>9<br>11<br>12<br>13<br>15<br>16<br>17<br>17<br>17<br>18<br>18<br>19<br>20<br>21                    |
| <ul> <li>2.1. The Ultra-small COM Express® Mini Module</li></ul>                                                                                                    | 6<br>7<br>8<br>9<br>11<br>12<br>13<br>13<br>16<br>17<br>17<br>17<br>17<br>18<br>18<br>19<br>20<br>21<br>21        |
| <ul> <li>2.1. The Ultra-small COM Express® Mini Module</li></ul>                                                                                                    | 6<br>7<br>8<br>9<br>11<br>12<br><b>13</b><br>15<br>16<br>17<br>17<br>17<br>18<br>18<br>19<br>20<br>21<br>21<br>21 |

| 3.2.11. XR28V382 UART      | 23 |
|----------------------------|----|
| 3.3. Security              | 24 |
| 3.4. Power                 | 25 |
| 3.4.1 Advanced CPU Control |    |
| 3.5. Boot                  |    |
| 3.6. Exit                  |    |

#### **Copyright Notice**

All Rights Reserved.

The information in this document is subject to change without prior notice in order to improve the reliability, design and function. It does not represent a commitment on the part of the manufacturer.

Under no circumstances will the manufacturer be liable for any direct, indirect, special, incidental, or consequential damages arising from the use or inability to use the product or documentation, even if advised of the possibility of such damages.

This document contains proprietary information protected by copyright. All rights are reserved. No part of this manual may be reproduced by any mechanical, electronic, or other means in any form without prior written permission of the manufacturer.

#### **Declaration of Conformity**

#### CE

The CE symbol on your product indicates that it is in compliance with the directives of the Union European (EU). A Certificate of Compliance is available by contacting Technical Support.

This product has passed the CE test for environmental specifications when shielded cables are used for external wiring. We recommend the use of shielded cables. This kind of cable is available from ARBOR. Please contact your local supplier for ordering information.

This product has passed the CE test for environmental specifications. Test conditions for passing included the equipment being operated within an industrial enclosure. In order to protect the product from being damaged by ESD (Electrostatic Discharge) and EMI leakage, we strongly recommend the use of CE-compliant industrial enclosure products.

#### Warning

This is a class A product. In a domestic environment this product may cause radio interference in which case the user may be required to take adequate measures.

#### FCC Class A

This device complies with Part 15 of the FCC Rules. Operation is subject to the following two conditions:

- (1) This device may not cause harmful interference, and
- (2) This device must accept any interference received, including interference that may cause undesired operation.

#### NOTE:

This equipment has been tested and found to comply with the limits for a Class A digital device, pursuant to Part 15 of the FCC Rules. These limits are designed to provide reasonable protection against harmful interference when the equipment is operated in a commercial environment. This equipment generates, uses, and can radiate radio frequency energy and, if not installed and used in accordance with the instruction manual, may cause harmful interference to radio communications. Operation of this equipment in a residential area is likely to cause harmful interference in which case the user will be required to correct the interference at his own expense.

#### RoHS

ARBOR Technology Corp. certifies that all components in its products are in compliance and conform to the European Union's Restriction of Use of Hazardous Substances in Electrical and Electronic Equipment (RoHS) Directive 2002/95/EC.

The above mentioned directive was published on 2/13/2003. The main purpose of the directive is to prohibit the use of lead, mercury, cadmium, hexavalent chromium, polybrominated biphenyls (PBB), and polybrominated diphenyl ethers (PBDE) in electrical and electronic products. Member states of the EU are to enforce by 7/1/2006.

ARBOR Technology Corp. hereby states that the listed products do not contain unintentional additions of lead, mercury, hex chrome, PBB or PBDB that exceed a maximum concentration value of 0.1% by weight or for cadmium exceed 0.01% by weight, per homogenous material. Homogenous material is defined as a substance or mixture of substances with uniform composition (such as solders, resins, plating, etc.). Lead-free solder is used for all terminations (Sn(96-96.5%), Ag(3.0-3.5%) and Cu(0.5%)).

#### SVHC / REACH

To minimize the environmental impact and take more responsibility to the earth we live, Arbor hereby confirms all products comply with the restriction of SVHC (Substances of Very High Concern) in (EC) 1907/2006 (REACH --Registration, Evaluation, Authorization, and Restriction of Chemicals) regulated by the European Union.

All substances listed in SVHC < 0.1 % by weight (1000 ppm)

#### Warning

Single Board Computers and their components contain very delicate Integrated Circuits (IC). To protect the Single Board Computer and its components against damage from static electricity, you should always follow the following precautions when handling it :

- 1. Disconnect your Single Board Computer from the power source when you want to work on the inside.
- 2. Hold the board by the edges and try not to touch the IC chips, leads or circuitry.
- 3. Use a grounded wrist strap when handling computer components.
- 4. Place components on a grounded antistatic pad or on the bag that comes with the Single Board Computer, whenever components are separated from the system.

#### **Replacing Lithium Battery**

Incorrect replacement of the lithium battery may lead to a risk of explosion.

The lithium battery must be replaced with an identical battery or a battery type recommended by the manufacturer.

Do not throw lithium batteries into the trash-can. It must be disposed of in accordance with local regulations concerning special waste.

#### Technical Support

If you have any technical difficulties, please do not hesitate to call or e-mail our customer service.

https://www.arbor-technology.com

E-mail:info@arbor.com.tw

#### Warranty

This product is warranted to be in good working order for a period of two years from the date of purchase. Should this product fail to be in good working order at any time during this period, we will, at our option, replace or repair it at no additional charge except as set forth in the following terms. This warranty does not apply to products damaged by misuse, modifications, accident or disaster.

Vendor assumes no liability for any damages, lost profits, lost savings or any other incidental or consequential damage resulting from the use, misuse of, or inability to use this product. Vendor will not be liable for any claim made by any other related party.

Vendors disclaim all other warranties, either expressed or implied, including but not limited to implied warranties of merchantability and fitness for a particular purpose, with respect to the hardware, the accompanying product's manual(s) and written materials, and any accompanying hardware. This limited warranty gives you specific legal rights.

Return authorization must be obtained from the vendor before returned merchandise will be accepted. Authorization can be obtained by calling or faxing the vendor and requesting a Return Merchandise Authorization (RMA) number. Returned goods should always be accompanied by a clear problem description.

# Chapter 1 Introduction

#### 1.1. The Product

- Fanless design
- Soldered onboard Intel® Atom™ E3800 family
- Integrated Gigabit Ethernet
- Single channel 24-bit LVDS and DDI port
- 1 x USB 3.0 port, 8 x USB 2.0 ports, 2 x serial ports
- Supports dual independent displays
- Wide Range Operating Temp.: -40~ 85°C

#### 1.2. About this Manual

This manual is intended for experienced users and integrators with hardware knowledge of computers. If you are not sure about the description in this manual, consult your vendor before further handling.

We recommend that you keep one copy of this manual for the quick reference for any necessary maintenance in the future. Thank you for choosing ARBOR products.

#### 1.3. Specifications

| Form Factor         | COM Express® Mini Type 10 CPU Module                                   |  |
|---------------------|------------------------------------------------------------------------|--|
| СРИ                 | Soldered onboard Intel® Atom E3825 1.33GHz or E3845 1.91GHz processor  |  |
| Memory              | Soldered onboard 4GB DDR3L SDRAM                                       |  |
| BIOS                | Insyde UEFI BIOS                                                       |  |
| Serial Port         | 2 x serial ports (RX/TX only, via LPC to UART EXAR XR28V382)           |  |
| USP Dout*           | 8 x USB 2.0 ports                                                      |  |
| USB Port            | 1 x USB 3.0 port                                                       |  |
| Expansion Interface | 3 x PCle x1 Gen2 lanes, SDIO, SMBus, I2C                               |  |
| Expansion interface | SPI, and LPC (Low Pin Count) interface                                 |  |
| Storage             | 2 x Serial ATA ports with 300MB/s HDD transfer rate                    |  |
| Ethernet Chipset    | 1 x Intel® i210IT GbE controller                                       |  |
| Audio Interface     | HD audio link                                                          |  |
|                     | Integrated Intel® Gen 7 Graphics                                       |  |
| Graphics Interface  | 1 x Single Channel 24-bit LVDS port<br>1 x DDI port                    |  |
| OS Support          | Windows 7 32-bit/ 64-bit<br>Windows 10 32-bit/ 64-bit<br>Linux: Ubuntu |  |
| Power Requirement   | Power Input 12V/ 5V auto detect (±5%)                                  |  |
| Power Consumption   | 1.05A@+12V with E3825 (Typical, with PBN-9007)                         |  |
| Operating Temp.     | -40 ~ 85°C (-40 ~ 185°F)                                               |  |
| Humidity            | 10~ 95%@85°C (non-condensing)                                          |  |
| Dimension (L x W)   | 84 x 55 mm (3.30" x 2.17")                                             |  |

#### 1.4. Inside the Package

Before starting to install the single board, make sure the following items are shipped:

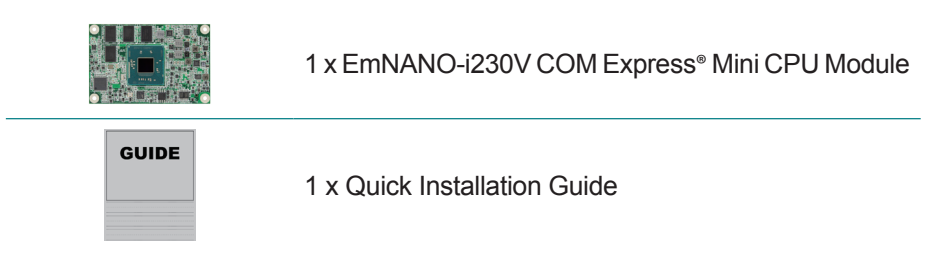

If any of the aforelisted items is damaged or missing, contact your vendor immediately.

#### 1.5. Ordering Information

| EmNANO-i230V-WT-E3825-4G | Intel <sup>®</sup> Atom <sup>™</sup> processor WT E3825 COM Express Type 10 CPU module with 4GB memory soldered on CPU module |
|--------------------------|----------------------------------------------------------------------------------------------------|
| EmNANO-i230V-WT-E3845-4G | Intel® Atom $^{\rm TM}$ processor WT E3845 COM Express Type 10 CPU module with 4GB memory soldered on CPU module              |
| EmNANO-i230V-WT-E3825-2G | Intel® Atom $^{\rm TM}$ processor WT E3825 COM Express Type 10 CPU module with 2GB memory soldered on CPU module              |
| EmNANO-i230V-WT-E3845-2G | Intel <sup>®</sup> Atom <sup>™</sup> processor WT E3845 COM Express Type 10 CPU module with 2GB memory soldered on CPU module |

#### **1.6. Optional Accessories**

| HS-230V-F1-T   | Heat spreader with threaded standoffs 84x55x11mm                                                                |  |
|----------------|----------------------------------------------------------------------------------------------------|--|
| HS-230V-F1-NT  | Heat spreader without threaded standoffs 84x55x11mm                                                             |  |
| PBN-9007       | COM Express® Mini evaluation carrier board (EPIC form factor)                                                   |  |
| CBK-05-9007-00 | Cable Kit<br>1 x USB cable<br>1 x serial port cable<br>1 x SATA cable<br>1 x SATA power cable<br>1 x PS/2 cable |  |

# Chapter 2 Getting Started

#### 2.1. The Ultra-small COM Express<sup>®</sup> Mini Module

EmNANO-i230V is a COM Express<sup>®</sup> Mini Type 10 module. 55 mm x 84 mm is the smallest in ARBOR's COM Express<sup>®</sup> product lineup, next to the Basic size (125 mm x 95 mm) and Compact size (95mm x 95mm) form factors.

The connector difference between Standard COM Express Mini type 10 and EmNANO-i230V is tabulated as below:

| Module Type         | Type 10 | EmNANO-i230V |
|---------------------|---------|--------------|
| Connectors          | 1       | 1            |
| Connector Rows      | А, В    | A, B         |
| PCIe Lanes (max)    | 4       | 3            |
| LAN (Max)           | 1       | 1            |
| Serial Ports (Max)  | 2       | 1            |
| DDI0 (Max)          | 1       | 1            |
| LVDS Channel A      | 1       | 1            |
| USB 2.0 Ports (Max) | 8       | 8            |
| USB 3.0 Ports (Max) | 2       | 1            |

#### 2.2. Block Diagram

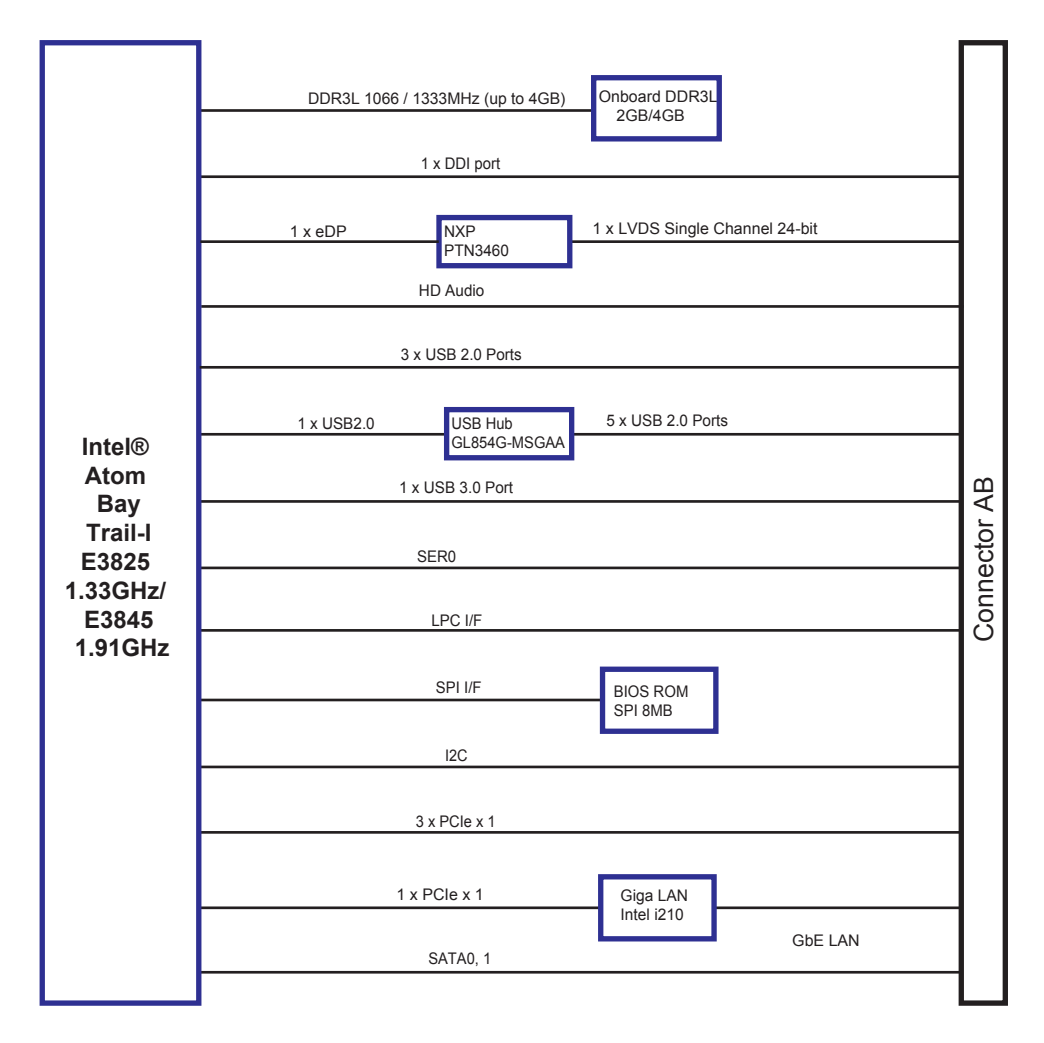

#### 2.3 Board Dimensions

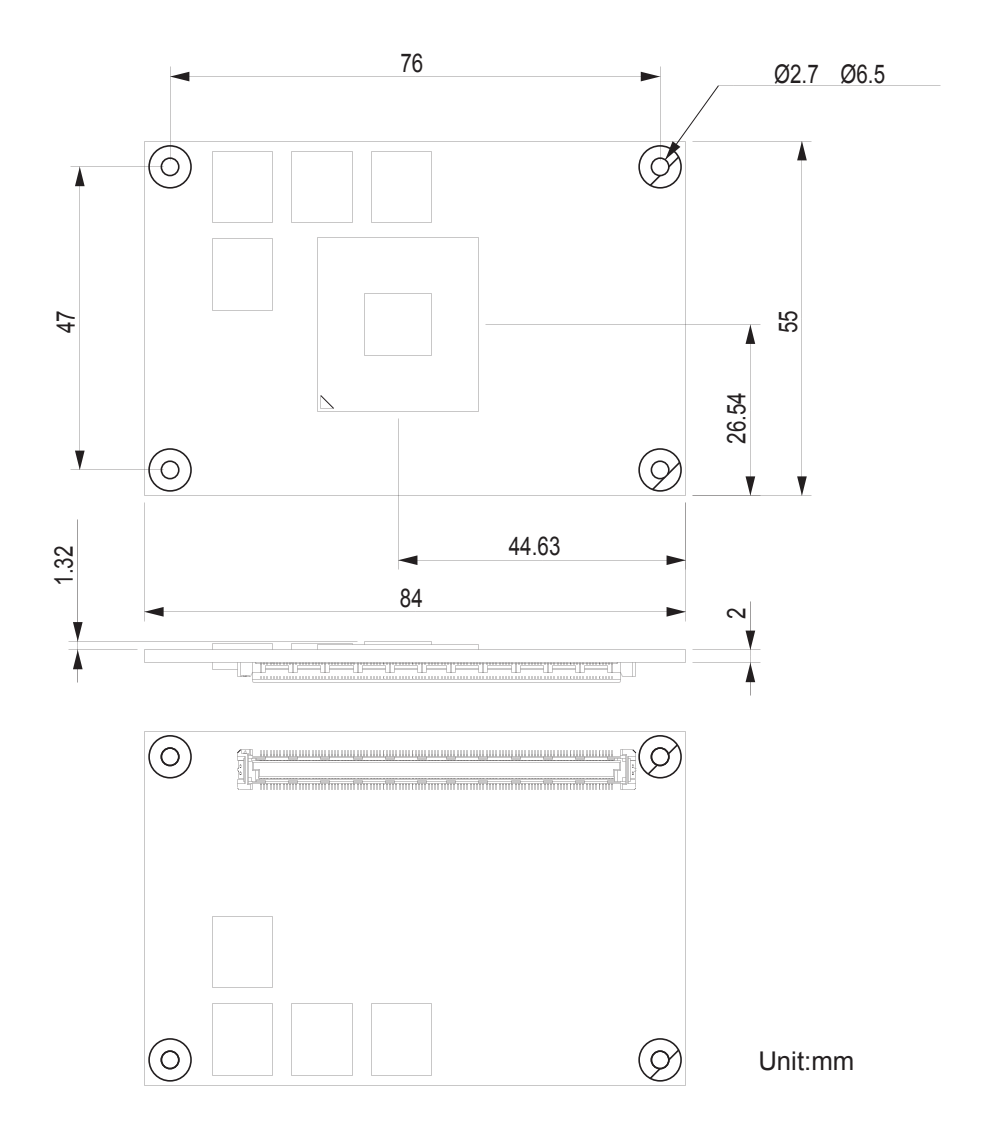

#### 2.4 Connector Pin Assignment

Note: A pin with a remark "(N/C)" is a pin that the signal isn't available on this board while the remark beyond the bracket delivers the consortium-specified definition.

| B1        | GND                      | GND                | Δ1        |
|-----------|--------------------------|--------------------|-----------|
| B2        | GRED ACT#                | GRED MDI3          | Δ2        |
| <br>B3    |                          |                    | <u>A2</u> |
| DJ        | LFC_FRAME#               |                    | A3        |
| D4        |                          |                    | <u>A4</u> |
| <u>B3</u> | LPC_ADT                  | GBEU_LINK 1000#    | CA<br>A C |
| B6        | LPC_AD2                  | GBE0_MDI2-         | Ab        |
| <u> </u>  | LPC_AD3                  | GBE0_MDI2+         | <u>A/</u> |
| B8        | LPC_DRQ0#(N/C)           | GBE0_LINK# (N/C)   | <u>A8</u> |
| B9        | LPC_DRQ1# (N/C)          | GBE0_MDI1-         | A9        |
| B10       | LPC_CLK                  | GBE0_MDI1+         | A10       |
| B11       | GND                      | GND                | A11       |
| B12       | PWRBTN#                  | GBE0_MDI0-         | A12       |
| B13       | SMB_CK                   | GBE0_MDI0+         | A13       |
| B14       | SMB DAT                  | GBE0 CTREF (N/C)   | A14       |
| B15       | SMB <sup>-</sup> ALRERT# |                    | A15       |
| B16       | SATA1 TX+                | SATAO_TX+          | A16       |
| B17       | SATA1 TX-                | SATAO TX-          | A17       |
| B18       | SUS STAT#                | SUS_S4#            | A18       |
| B19       | SATA1 RX+                | SATAO RX+          | A19       |
| B20       | SATA1 RX-                | SATAO RX-          | A20       |
| B21       | GND                      |                    | Δ21       |
| B22       | USB SSTYD                | LISB SODYA         | A22       |
| D22       |                          |                    | A22       |
| D23       |                          |                    | A23       |
| D24       | FVIR_ON                  |                    | A24       |
| B23       | $USB_SSIXI-(IVC)$        | USB_SSRX I- (IV/C) | A25       |
| B26       | $USB_SSIX1+(N/C)$        | USB_SSRX1+ (IV/C)  | A26       |
| B27       | WDT (N/C)                | BAILOW#            | A27       |
| B28       | AC_SDIN2 (N/C)           | ATA_ACT#           | A28       |
| B29       | AC_SDIN1                 | AC_SYNC            | A29       |
| B30       | AC_SDIN0                 | AC_RST#            | A30       |
| B31       | GND                      | GND                | A31       |
| B32       | SPKR                     | AC_BITCLK          | A32       |
| B33       | I2C_CK                   | AC_SDOUT           | A33       |
| B34       | I2C DAT                  | BIOS DISO#         | A34       |
| B35       | THRM#                    | THRMTRIP#          | A35       |
| B36       | USB7-                    | USB6-              | A36       |
| B37       | USB7+                    | USB6+              | A37       |
| B38       | USB 4 5 OC# (N/C)        | USB 6 7 OC# (N/C)  | A38       |
| B39       | USB5-                    | USB4-              | A39       |
| B40       | USB5+                    | USB4+              | A40       |
| B41       | GND                      | GND                | A41       |
| B42       | USB3-                    | USR2-              | A42       |
| B43       | 11SB3+                   | 110R2+             | Δ43       |
| R//       | USB 0 1 0C# (N/C)        | LISB 2 3 0C# (N/C) | Δ44       |
| B/5       | USB1_0_1_00# (IV/C)      | UCD_2_3_00# (IVC)  | Δ45       |
| B/6       |                          | 0300-              | A46       |
| D40       |                          |                    | A40       |
| D47       | EXCDI_PERSI#             | VCC_RIC            | A47       |
| B48       |                          | EXCDU_PERST#       | A40       |
| B49       | 313_KESE1#               | EXCDU_CPPE#        | A49       |
| B20       | CB_RESEI#                | LPC_SERIRQ         | A50       |
| B51       | GND                      | GND                | A51       |
| B52       | RSVD (N/C)               | RSVD (N/C)         | A52       |
| B53       | RSVD (N/C)               | RSVD (N/C)         | A53       |
| B54       | SD_CMD (N/C)             | SD_DATA0 (N/C)     | A54       |
| B55       | RSVD (N/C)               | RSVD (N/C)         | A55       |
|           |                          |                    |           |

| B56  | RSVD (N/C)                    | RSVD (N/C)               | A56        |
|------|-------------------------------|--------------------------|------------|
| B57  | SD WP (N/C)                   | GND                      | A57        |
| B58  | PCIE RX3+(N/C)                | PCIE $TX3+(N/C)$         | A58        |
| B59  | $PCIE_RX3_(N/C)$              | $PCIE_TX3-(N/C)$         | A59        |
| B60  |                               |                          | A60        |
| B61  | DOIE DY21                     | PCIE TY2+                | A61        |
| B62  |                               |                          | A62        |
| D02  |                               |                          | A62        |
| D03  |                               |                          | A64        |
| D04  |                               |                          | A04<br>A65 |
| D03  | N/AKEO#                       |                          | A66        |
| B00  |                               |                          | A00        |
| D07  | DOIE DVO+                     |                          | A07        |
| D00  |                               |                          | A00        |
| D09  | PCIE_KAU-                     | PCIE_TXU-                | A09        |
| B70  | GND                           | GND                      | A70        |
| B/ I | DDIU_PAIR0+                   | LVDS_AU+/eDP_IX2+        | A71        |
| B/2  | DDIO_PAIRO-                   | LVDS_A0-/eDP_1X2-        | A72        |
| B73  | DDI0_PAIR1+                   | LVDS_A1+/eDP_IX1+        | A73        |
| B/4  | DDI0_PAIR1-                   | LVDS_A1-/eDP_IX1-        | A/4        |
| B/5  | DDI0_PAIR2+                   | LVDS_A2+/eDP_IX0+        | A75        |
| B76  | DDI0_PAIR2-                   | LVDS_A2-/eDP_TX0-        | A76        |
| B77  | DDI0_PAIR4+ (N/C)             | LVDS_VDD_EN/eDP_VCC_EN   | A77        |
| B78  | DDI0_PAIR4- (N/C)             | LVDS_A3+                 | A78        |
| B79  | LVDS_BKLT_EN/eDP_BKLT_EN      | LVDS_A3-                 | A79        |
| B80  | GND                           | GND                      | A80        |
| B81  | DDI0_PAIR3+                   | LVDS_A_CK+/eDP_TX3+      | A81        |
| B82  | DDI0_PAIR3-                   | LVDS_A_CK-/eDP_TX3-      | A82        |
| B83  | CKLVDS_BKLT_CTRL/DP_BKLT_CTRL | LVDS_I2C_CK/eDP_AUX+     | A83        |
| B84  | VCC_5V_SBY                    | LVDS_I2C_DAT / eDP_AUX-  | A84        |
| B85  | VCC_5V_SBY                    | SD_DATA3 (N/C)           | A85        |
| B86  | VCC_5V_SBY                    | RSVD (N/C)               | A86        |
| B87  | VCC_5V_SBY                    | RSVD / eDP_HPD(NC)       | A87        |
| B88  | BIOS_DIS1#                    | PCIE0_CK_REF+            | A88        |
| B89  | DDI0 <sup>-</sup> HPD         | PCIEO CK REF-            | A89        |
| B90  | GND                           | GND                      | A90        |
| B91  | DDIO PAIR5+ (N/C)             | SPI POWER                | A91        |
| B92  | DDIO PAIR5- (N/C)             | SPI MSIO                 | A92        |
| B93  | DDIO PAIR6+`(N/Ć)             | SD CL <del>R</del> (N/C) | A93        |
| B94  | DDIO PAIR6- (N/C)             | <sup>–</sup> SPI`CKĹ     | A94        |
| B95  | DDIO DDC AUX SÉL              | SPI MOSI                 | A95        |
| B96  | USB HOST PRSNT (N/C)          | TPM PP (N/C)             | A96        |
| B97  | SPĪ CS#                       | TYPE10#                  | A97        |
| B98  | DDIO CTRLCLK AUX+             | SER0 TX                  | A98        |
| B99  | DDIO CTRLCLK AUX-             | SER0 RX                  | A99        |
| B100 | GND                           | GND                      | A100       |
| B101 | FAN PWMOUT(N/C)               | SER1 TX                  | A101       |
| B102 | FAN TACHIN(N/C)               | SER1_RX                  | A102       |
| B103 | SLEEP#                        |                          | A103       |
| B104 | VCC 12V                       | VCC 12V                  | A104       |
| B105 | VCC 12V                       | VCC_12V                  | A105       |
| B106 | VCC 12V                       | VCC_12V                  | A106       |
| B107 | VCC 12V                       | VCC_12V                  | A107       |
| B108 | VCC 12V                       | VCC_12V                  | A108       |
| B109 | VCC 12V                       | VCC_12V                  | A109       |
| B110 | GND                           | GND                      | A110       |
| 5110 | 0.10                          | CIND                     |            |
|      |                               |                          |            |

#### 2.5 Connectors Quick Reference

#### **Top View**

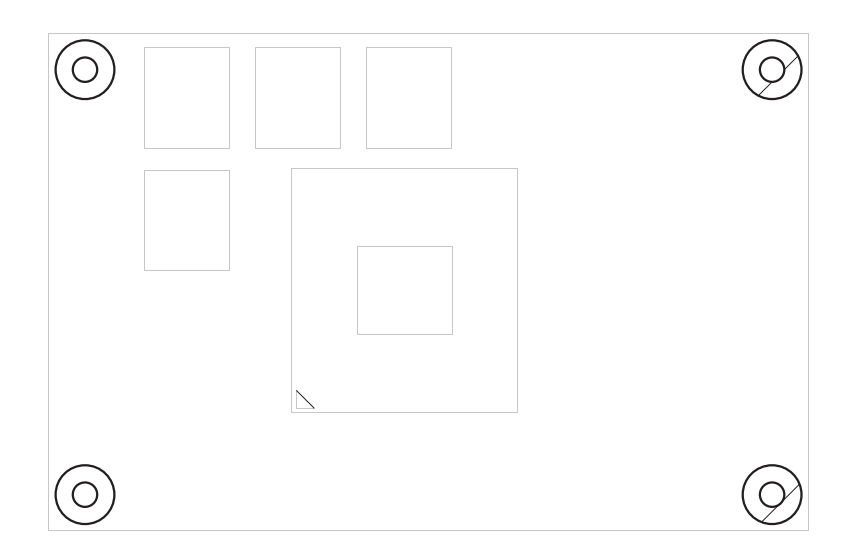

#### **Bottom View**

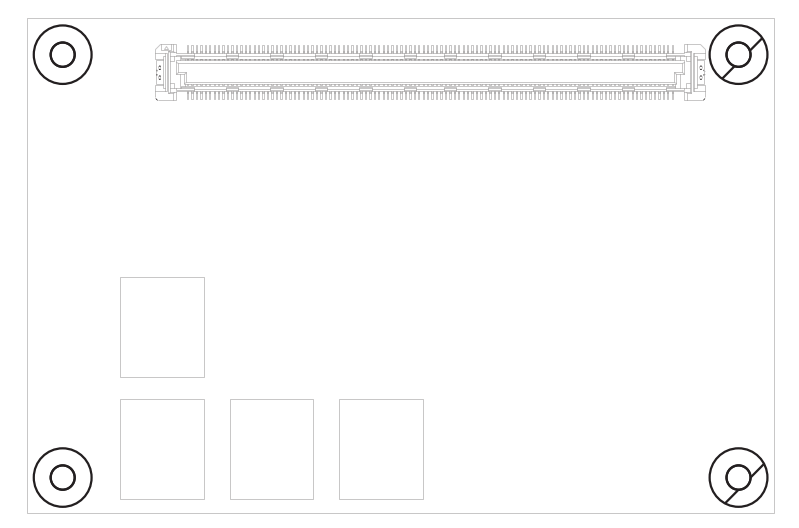

#### 2.6. Driver (7.0A) Installation Notes

The CPU module supports Windows 7 and 10. To install the drivers, please go to our website at **www.arbor-technology.com** and download the driver pack from the product page. If you need driver DVD, please contact your ARBOR sales representative.

#### Windows 7

| Driver           | Path                                            |
|------------------|-------------------------------------------------|
| Audio            | \EmNANO-i230V\Win7\Audio\32bit_Win7_R273        |
|                  | \EmNANO-i230V\Win7\Audio\64bit_Win7_R273        |
| Chipset          | \EmNANO-i230V\Win7\Chipset                      |
| Graphics         | \EmNANO-i230V\Win7\Graphics\win32_153339        |
|                  | \EmNANO-i230V\Win7\Graphics\win64_153339        |
| LAN              | \EmNANO-i230V\Win7\LAN                          |
| Processor IO     | \EmNANO-i230V\Win7\Processor IO\Win7_IO_Drivers |
| <b>TXE</b> Patch | \EmNANO-i230V\Win7\TXE Patch                    |
| USB3.0           | \EmNANO-i230V\Win7\USB3.0                       |

#### Windows 10

| Driver    | Path                                    |
|-----------|-----------------------------------------|
| Audio     | \EmNANO-i230V\win10\Audio\Win10_WHQLx64 |
|           | \EmNANO-i230V\win10\GPIO\GPIO           |
| GPIO      | \EmNANO-i230V\win10\GPIO\I2C            |
| Graphics  | \EmNANO-i230V\win10\Graphic             |
| INF       | \EmNANO-i230V\win10\INF                 |
| LAN       | \EmNANO-i230V\win10\LAN                 |
| TXE Patch | \FmNANO-i230\/\win10\TXF\11.07          |

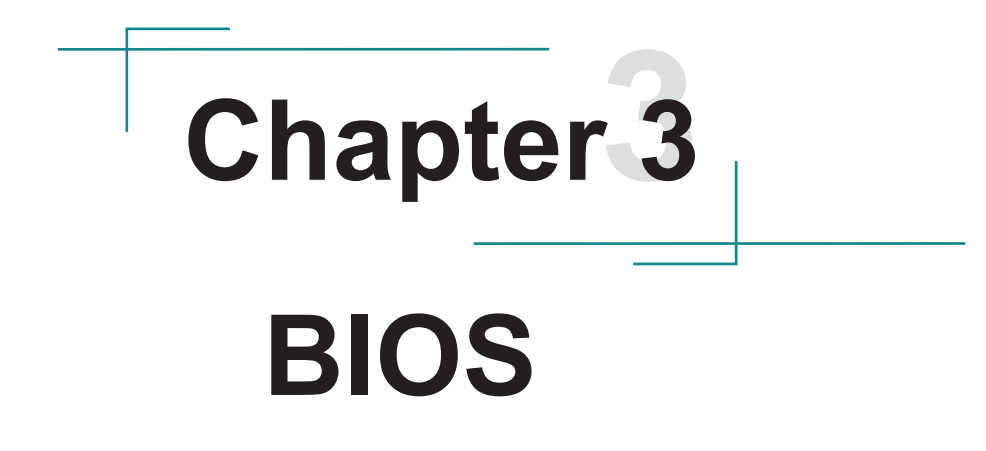

The BIOS Setup utility is featured by Insyde BIOS to configure the system settings stored in the system's BIOS ROM. Insyde BIOS is activated once the computer powers on.

After entering the utility, use the left/right arrow keys to navigate between the top menus and use the down arrow key to access one.

| Menu     | Description                                  |
|----------|----------------------------------------------|
| Main     | See <u>3.1. Main</u> on page <u>15</u> .     |
| Advanced | See <u>3.2. Advanced</u> on page <u>16</u> . |
| Security | See <u>3.3. Security</u> on page <u>24</u> . |
| Power    | See <u>3.4. Power</u> on page <u>25</u> .    |
| Boot     | See <u>3.5. Boot</u> on page <u>16</u> .     |
| Exit     | See <u>3.6. Exit</u> on page <u>16</u> .     |

NOTE: For system stability and performance, this BIOS utility is constantly improved. The screenshots demonstrated and descriptions hereinafter are for reference only and may not exactly meet what is presented onscreen.

#### 3.1. Main

The Main menu displays some BIOS info and features the settings of **System Date** and **System Time**.

|                                                                                                    | InsydeH20 Setup Utility                                                                                              | Rev. 5.0                                                |
|----------------------------------------------------------------------------------------------------|----------------------------------------------------------------------------------------------------|---------------------------------------------------------|
| Main Advanced Security                                                                                                    | Power Boot Exit                                                                                                    |                                                         |
| BIOS Version<br>Project Name<br>Build Date<br>Build Time                                                                                                    | R1.07<br>EmNANO-i230V<br>07/13/2016<br>14:04:01                                                                      | Set the current default language used by the InsydeH2O. |
| Platform firmware information<br>VLV SOC<br>MRC Version<br>PUNIT FW<br>PMC FW Patch<br>TXE FW Version<br>IGD VBIOS Version<br>Microcode Revision<br>CPU Flavor<br>Board ID<br>Fab ID | 11(D0 Stepping)<br>0.95<br>0x25<br>0x5_11<br>1.0.2.1060<br>3798<br>903<br>VLV IVI (0)<br>BALEY BAY (20)<br>FAB3 (03) |                                                         |
| Processor<br>System Bus Speed<br>System Memory Speed<br>Cache RAM<br>Total Memory<br>Channel A - SODIMM 0<br>Language<br>System Time<br>System Date                                  | Intel(R) Atom(TM) CPU E3825 @1.33GHz<br>133 MHz<br>512 KB<br>2048 MB<br>complets<br>[17:04:19]<br>[12/02/2016]       |                                                         |
| F1 Help †↓ Select Item F5<br>ESC Exit ↔ Select Menu Er                                                                                                    | /F6 Change Values F9 Setup De<br>Iter Select ▶ SubMenu F10 Save and                                                  | faults<br>Exit                                          |

#### The BIOS info displayed is:

| Info Item                        | Description                                                                  |
|----------------------------------|------------------------------------------------------------------------------|
| BIOS Version                     | Delivers the computer's BIOS version.                                        |
| Project name                     | Delivers the name of the project                                             |
| Build Date and Time              | Delivers the date and time when the BIOS Setup utility was created/ updated. |
| Platform firmware<br>Information | Delivers the Platform firmware Information                                   |

#### The featured settings are:

| Setting     | Description                                               |
|-------------|-----------------------------------------------------------|
| Language    | Select the current default language used by the InsydeH20 |
| System Time | Sets system time.                                         |
| System Date | Sets system date.                                         |

#### 3.2. Advanced

The **Advanced** menu controls the system's CPU, IDE, Super IO, AHCI and USB. It also helps users monitor hardware health.

| Main Advanced Security                                                                                                    | InsydeH20 Setup Utility<br>Power Boot Exit                           | Rev. 5.0                  |
|----------------------------------------------------------------------------------------------------|----------------------------------------------------------------------|---------------------------|
| <ul> <li>Boot Configuration</li> <li>PCI Express Configuration</li> <li>USB Configuration</li> <li>Audio Configuration</li> <li>LPSS &amp; SCC Configuration</li> <li>SATA Configuration</li> <li>ACPI Table/Feature Control</li> <li>LM90 Thermal Sensor</li> <li>SIO FINTEK71869E</li> <li>XR28V382 UART</li> </ul> |                                                                      | Configures Boot Settings. |
| F1 Help ↑ Select Item F<br>ESC Exit ↔ Select Menu E                                                                                                    | 5/F6 Change Values F9 Setup De<br>nter Select ► SubMenu F10 Save and | faults<br>Exit            |

#### The featured submenus are:

| Submenu                    | Description                                               |
|----------------------------|-----------------------------------------------------------|
| Boot Configuration         | See <u>3.2.1. Boot Configuration</u> on page <u>17</u> .  |
| PCI Express Configuration  | See 3.2.2. PCI Express Configuration on page 21           |
| USB Configuration          | See 3.2.3. USB Configuration on page 18.                  |
| Audio Configuration        | See <u>3.2.4. Audio Configuration</u> on page <u>18</u> . |
| LPSS & SCC Configuration   | See 3.2.5. LPSS & SCC Configuration on page 19.           |
| Video Configuration        | See <u>3.2.6. Video Configuration</u> on page <u>20</u> . |
| SATA Configuration         | See 3.2.7. SATA Configuration on page 21.                 |
| ACPI Table/Feature Control | See 3.2.8. ACPI Table/Feature Control on page 21.         |
| LM90 Thermal Sensor        | See 3.2.9. LM90 Thermal Sensor on page 22.                |
| SIO FINTEK71869E           | See <u>3.2.10. SIO FINTEK71869E</u> on page <u>22</u> .   |
| XR28V382 UART              | See <u>3.2.11. XR28V382 UART</u> on page <u>23</u> .      |

#### 3.2.1. Boot Configuration

| Setting | Description                        |
|---------|------------------------------------|
| Numlock | Select Power-on state for Num lock |

#### 3.2.2. PCI Express Configuration

Configures PCI Express by the following settings:

| Setting                          | Description                                                                                                    |
|----------------------------------|----------------------------------------------------------------------------------------------------|
| PCI Express Root<br>Port 1/2/3/4 | <ul> <li>PCI Express Root Port<br/>Enables/disables this PCIe port.</li> <li>PCIe Port Speed<br/>Options are: Auto (default), Gen 1, Gen 2</li> <li>PCIe Port ASPM (default)<br/>Options are:<br/>Disable : disables ASPM<br/>L0s : force all links to L0s state<br/>L1 : force all links to L1 state<br/>L0sL1 : force all links to L0s+L1 state<br/>Auto : BIOS auto configure</li> </ul> |

#### 3.2.3. USB Configuration

Select this submenu to view the status of the USB ports and configure USB features.

| Setting                       | Description                                                                                           |
|-------------------------------|----------------------------------------------------------------------------------------------------|
| XHCI Pre-Boot Mode<br>Support | Enables/disables XHCI Pre-Boot mode support<br>Default: Enabled                                       |
| xHCI Mode                     | Set the mode of operation of xHCl controller<br>Options are Disabled/Enabled/Auto/Smart Auto(default) |
| XCHI Controller               | Enables/disables XHCI controller<br>Default: Enabled                                                  |
| USB2 Link Power<br>Management | Enables/disables USB2 Link Power Management.<br>Default: Enabled                                      |
| XCHI Streams                  | Enables/disables XHCI Stream<br>Default: Disabled                                                     |
| EHCI Controller               | Enables/disables EHCI controller<br>Default: Enabled                                                  |
| USB RMH Mode                  | Enables/disables PCH USB rate matching hubs mode<br>Default: Enabled                                  |
| USB EHCI debug                | Enables/disables PCH EHCI debug capability<br>Default: Disabled                                       |
| USB Per-Port Control          | Enabes/disables USB Per-port control<br>Default: Enabled                                              |

The featured settings are:

#### 3.2.4. Audio Configuration

The featured settings are:

| Setting           | Description                                                                                                    |
|-------------------|----------------------------------------------------------------------------------------------------|
| LPE Audio Support | Enables/disables LPE audio support<br>Default: Disabled                                                                                                    |
| Audio Controller  | Control detection of the Azalia device.<br>Disabled: Azalia will be unconditionally disabled.<br>Enabled (default): Azalia will be unconditionally enabled.<br>Auto: Azalia will be enabled if present, disabled otherwise. |
| Azalia VCi Enable | Enables/disables virtual channel 1 of audio controller<br>Default: Enabled                                                                                                    |
| Azalia HDMI Codec | Enables/disables internal HDMI codec for Azalia.<br>Default: Enabled                                                                                                    |

#### 3.2.5. LPSS & SCC Configuration

The featured settings are:

| Setting                       | Description                                                                                                    |
|-------------------------------|----------------------------------------------------------------------------------------------------|
| LPSS & SCC Device<br>Mode     | Set the mode of LPSS & SCC Device<br>Options are ACPI mode(default)/PCI mode                                             |
| LPSS & SCC Auto Switch        | Set whether to auto Switch LPSS & SCC devices from ACPI mode to PCI mode when OS not support ACPI mode. Default: Enabled |
| Hide Unsupported LPSS devices | Hide unsupported LPSS devices when in ACPI mode.<br>Default: Enabled                                                     |
| OS Selection                  | Set the mode of OS Selection<br>Options are Windows(default)/Android                                                     |
| DDR50 Capability<br>Support   | Enables/disabled DDR50 capability support.<br>Default: Enabled                                                           |
| HS200 Capability<br>Support   | Enables/disabled HS200 capability support.<br>Default: Disabled                                                          |
| Re Tune Timer Value           | Set Re tuner timer value.                                                                                                |
| LPSS DMA #1/2 Support         | Enables/disables LPSS DMA #1/2 Support<br>Default: Enabled                                                               |
| LPSS I2C #1 Support           | Enables/disables LPSS I2C #1 Support<br>Default: Enabled                                                                 |

#### 3.2.6. Video Configuration

#### 3.2.6.1 Video Configuration

| Setting               | Description                                                                                  |
|-----------------------|----------------------------------------------------------------------------------------------|
| Logo & SCU Resolution | Set Logo & SCU Resolution.<br>Options are Auto (default) / 640 x480 / 800 x 600 / 1024 x 768 |

#### 3.2.6.2 VBT Hook Configuration

| Setting                          | Description                                                                                                    |
|----------------------------------|----------------------------------------------------------------------------------------------------|
| Configure DDI0 as                | Set the hardware DDI0 configuration.<br>Options are Default/DisplayPort/ HDMI/DVI /DisplayPort with HDMI/<br>DVI Compatible (default) / No Device |
| Configure DDI1 as                | Set the hardware DDI1 configuration.<br>Options are eDP (default)/ No Device                                                                      |
| Configure eDP Panel<br>Number as | Set the eDP Panel Number.<br>Options are 1~16. Default: 3                                                                                         |
| LFP EDID Support                 | Enables/Disables LFP EDID support.<br>Default: Enabled                                                                                            |
| EFP EDID Support                 | Enables/Disables EFP EDID support.<br>Default: Enabled                                                                                            |

#### 3.2.6.3 PTN3460 (eDP to LVDS) Configuration

| Setting                  | Description                                                                                                    |  |  |  |  |
|--------------------------|----------------------------------------------------------------------------------------------------|--|--|--|--|
| PTN3460 Output<br>Format | Set the Output Format of PTN3460.<br>Options are (00) VESA (24bpp) / (01) VESA or JEIDA (18bpp) (default)<br>/ (10) JEIDA (24bpp) / (11) JEIDA (24bpp)                                                                            |  |  |  |  |
| PTN3460 EDID Table       | Set the EDID Table of PTN3460.<br>Options are:<br>(0) 640 x 480 @60Hz<br>(1) 800 x 600 @60Hz<br>(2) 1024 x 768 @60Hz (default)<br>(3) 1366 x 768 @60Hz<br>(4) 1280 x 1024 @60Hz<br>(5) 1920 x 1080 @60Hz<br>(6) 1920 x 1080 @60Hz |  |  |  |  |

#### 3.2.6.4 GOP Configuration

| Setting              | Description                                     |  |  |
|----------------------|-------------------------------------------------|--|--|
| GOP Brightness Level | Set the Brightness Level of GOP.                |  |  |
| GOP Driver           | Enables/Disables GOP Driver<br>Default: Enabled |  |  |

#### 3.2.7. SATA Configuration

| Select this submenu to configure the SATA controller and HD. |
|--------------------------------------------------------------|
|--------------------------------------------------------------|

| Setting                            | Description                                                                                              |  |  |
|------------------------------------|----------------------------------------------------------------------------------------------------|--|--|
| SATA Controller                    | Enables/disables the present SATA controller.<br>Default: Enabled                                        |  |  |
| SATA Test Mode                     | Enables/disables the SATA test mode.<br>Default: Disabled                                                |  |  |
| Configures SATA Mode               | Configures how to sun the SATA drives. <ul> <li>Options available are AHCI (default) and IDE.</li> </ul> |  |  |
| SATA Port 0 Hot Plug<br>Capability | Enables/disables hot-pluggable feature for the SATA port.<br>Default: Enabled                            |  |  |
| SATA Port 1 Hot Plug<br>Capability |                                                                                                    |  |  |
| SATA Port 0 Connect to an ODD      | Enables/disables the SATA port connect to an ODD<br>If enabled, when you connect an ODD to a SATA port.  |  |  |
| SATA Port 1 Connect to an ODD      | The software auto detection for media insert and tray will be<br>enabled.<br>Default: Disabled           |  |  |
| Serial ATA Port 0                  | Delivers the SATA port Media information and Security Mode.                                              |  |  |
| Serial ATA Port 1                  |                                                                                                    |  |  |

#### 3.2.8. ACPI Table/Feature Control

| Setting              | Description                                                                                                    |
|----------------------|----------------------------------------------------------------------------------------------------|
| FACP - RTC S4 Wakeup | This function will be avalible only when ACPI is enabled.<br>Enables/disables S4 Wakup from RTC.<br>Default: Enabled                                                        |
| APIC - IO APIC Mode  | This item is valid only for WIN2K and WINXP. Also, a frech install of<br>the OS must occur when APIC mode is desired.<br>Enables/disables the APIC mode<br>Default: Enabled |
| DSDT - ACPI S3       | Enables/disables ACPI S3 state<br>Default: Enabled                                                                                                    |
| DSDT - ACPI S4       | Enables/disables ACPI S4 state<br>Default: Enabled                                                                                                    |
| BGRT - ACPI BGRT     | Enables/disables ACPI BGRT Table<br>Default: Disabled                                                                                                    |

#### 3.2.9. LM90 Thermal Sensor

Displays the LM90 thermal sensor information.

| Setting            | Description                 |
|--------------------|-----------------------------|
| Local Temperature  | Displays Local Temperature  |
| Remote Temperature | Displays Remote Temperature |
| Thermal Status     | Display Thermal Status      |

#### 3.2.10. SIO FINTEK71869E

| Configures | SIO b | ov the | following | settings: |
|------------|-------|--------|-----------|-----------|
|            |       |        |           |           |

| Setting         | Description                                                                                                    |  |  |  |
|-----------------|----------------------------------------------------------------------------------------------------|--|--|--|
| Power Loss mode | Set the state of Power Loss mode<br>Options are Always On(default)/Always Off                                                                                                    |  |  |  |
| Serial Port A   | <ul> <li>Serial Port<br/>Enables/disables the Serial port.</li> <li>Base I/O Address<br/>Setup the Base I/O Address of the Serial Port.</li> <li>Interrupt<br/>Setup the Interrupt of the Serial Port</li> </ul>                                                                                                    |  |  |  |
| Serial Port B   | <ul> <li>Serial Port<br/>Enables/disables the Serial port.</li> <li>RS422/485 AutoFlow Settings<br/>Setup the RS422/485 auto-flow settings<br/>Options: RS232 (default)/ RS485</li> <li>Base I/O Address<br/>Setup the Base I/O Address of the Serial Port.</li> <li>Interrupt<br/>Setup the Interrupt of the Serial Port</li> </ul> |  |  |  |

#### 3.2.11. XR28V382 UART

Configures XR28V382 UART by the following settings:

| Setting           | Description                                                                                                    |  |  |  |  |
|-------------------|----------------------------------------------------------------------------------------------------|--|--|--|--|
| Share IRQ support | Enables/Disables share IRQ.<br>Default: Disabled                                                                                                    |  |  |  |  |
| Share IRQ Mode    | Set Share IRQ model (available if "Share IRQ Support" is enabled)<br>Options are Low (Windows) (default) / High (DOS/Linux)                                                                                                    |  |  |  |  |
| Serial Port A/B   | <ul> <li>Serial Port<br/>Enables/disables the Serial port.</li> <li>Com Port Type<br/>Setup the COM port type as RS232 (default) / RS485</li> <li>Base I/O Address<br/>Setup the Base I/O Address of the Serial Port.</li> <li>Interrupt (available if "Share IRQ Support" is disabled_<br/>Setup the Interrupt of the Serial Port</li> </ul> |  |  |  |  |

#### 3.3. Security

The **Security** menu sets up the password for the system's administrator account. Once the administrator password is set up, this BIOS Setup utility is limited to access and will ask for the password each time any access is attempted.

| Main                                                                   | Adva                                                      | anced           | Security | Insy                                | deH20 S                                              | Setup Utility | /   |           | Rev. 5.0                                                                                            |
|------------------------------------------------------------------------|-----------------------------------------------------------|-----------------|----------|-------------------------------------|------------------------------------------------------|---------------|-----|-----------|----------------------------------------------------------------------------------------------------|
| Main<br>Select TPN<br>TPM 1.2 S<br>TPM Opera<br>Superviso<br>Set Super | Adva<br>4 Device<br>tatus<br>ation<br>r Passw<br>visor P. | vord<br>assword | Security | Power<br><tp<br>Not<br/>Not</tp<br> | Boot<br>M 1.2><br>installed<br>Operatic<br>Installed | Exit          |     |           | Install or Change the password<br>and the length of password must<br>be greater than one character. |
| F1 Help                                                                | t↓                                                        | Select          | Item F   | 5/F6 Cha                            | nge Valu                                             | es            | F9  | Setup Del | faults                                                                                              |
| ESC Exit                                                               | ++                                                        | Select          | Menu E   | inter Sele                          | ect 🕨 Sul                                            | bMenu         | F10 | Save and  | Exit                                                                                                |

The featured setting is:

| Setting                    | Description                                                                                                    |  |  |  |
|----------------------------|----------------------------------------------------------------------------------------------------|--|--|--|
| Select TPM Device          | Select TPM device to initialize. Default: TPM 1.2                                                                                                    |  |  |  |
| Set Supervisor<br>Password | <ol> <li>To set up an administrator password:</li> <li>Select Set Supervisor Password.<br/>An Create New Password dialog then pops up onscreen.</li> <li>Enter your desired password that is no less than 3 characters and no more than 20 characters.</li> <li>Hit [Enter] key to submit.</li> </ol> |  |  |  |

#### 3.4. Power

The **Power** menu sets up the power option of system

|                                   | InsydeH20 Setup                                                                                       | Utility Rev. 5.0                               |
|-----------------------------------|----------------------------------------------------------------------------------------------------|------------------------------------------------|
| Main Advanced                     | Security Power Boot Exit                                                                              |                                                |
| Main Advanced                     | Security Power Boot Exit<br><disabled><br/><disabled><br/><disabled></disabled></disabled></disabled> | These items control various CPU<br>parameters. |
|                                   |                                                                                                    |                                                |
| F1 Help ↑↓ Select                 | Item F5/F6 Change Values                                                                              | F9 Setup Defaults                              |
| ESC Exit $\leftrightarrow$ Select | Menu Enter Select 🕨 SubMenu                                                                           | F10 Save and Exit                              |

#### The featured setting is:

| Setting                 | Description                                                                                                    |
|-------------------------|----------------------------------------------------------------------------------------------------|
| Advanced CPU<br>Control | See <u>3.4.1 Advanced CPU Control</u> on page <u>26</u>                                                                                                    |
| Wake on PME             | Enables or diables Wake on PME.<br>Determines the action taken when the system power is off and a PCI<br>Power Management Enable wake up event occurs.<br>Default: Disabled |
| Auto Wake on S5         | Enables or diables auto wake on S5 state.<br>Options are Disabled(default) / By Every Day / By Day of Month.                                                                |
| S5 Long run test        | If enabled, force the system to enable RTC S5 wake up, even if OS disable it. Support ipwrtest to do RTC S5 wakeup. Default: Disabled                                       |

#### 3.4.1 Advanced CPU Control

| InsydeH20 Setup Utility Rev |                            |                                           |  |  |
|-----------------------------|----------------------------|-------------------------------------------|--|--|
| Main Advanced Secu          | urity Power Boot Exit      |                                           |  |  |
| Advanced CPU Control        |                            | Enable or disable processor XD capability |  |  |
| Use XD Capability           | <enabled></enabled>        |                                           |  |  |
| Limit CPUID Max value       | <disabled></disabled>      |                                           |  |  |
| Bi-Directional PROCHOT#     | <enabled></enabled>        |                                           |  |  |
| VTX-2                       | <enabled></enabled>        |                                           |  |  |
| TM1 and TM2                 | <enabled></enabled>        |                                           |  |  |
| AESNI Feature               | <enabled></enabled>        |                                           |  |  |
| DTS                         | <enabled></enabled>        |                                           |  |  |
| Active Processor Cores      | <all></all>                |                                           |  |  |
|                             |                            |                                           |  |  |
| P-States(IST)               | <enabled></enabled>        |                                           |  |  |
| Boot Performance Mode       | <max performance=""></max> |                                           |  |  |
| Turbo Mode                  | <auto></auto>              |                                           |  |  |
| C-States                    | <enabled></enabled>        |                                           |  |  |
| Enhanced C-States           | <disabled></disabled>      |                                           |  |  |
| Max C-States                | <c7></c7>                  |                                           |  |  |
| S0ix                        | <disabled></disabled>      |                                           |  |  |
|                             |                            |                                           |  |  |
|                             |                            |                                           |  |  |
|                             |                            |                                           |  |  |
|                             |                            |                                           |  |  |
|                             |                            |                                           |  |  |
|                             |                            |                                           |  |  |
|                             |                            |                                           |  |  |
| F1 Help ↑↓ Select Item      | F5/F6 Change Values F9     | Setup Defaults                            |  |  |
| ESC Exit ↔ Select Menu      | Enter Select ► SubMenu F10 | Save and Exit                             |  |  |

| Setting                    | Description                                                                                                    |
|----------------------------|----------------------------------------------------------------------------------------------------|
| Use XD Capability          | Enables or disables processor XD capability.<br>Default: Enabled                                                                                                    |
| Limit CPUID Max<br>value   | <ul> <li>Sets whether the processor should limit the maximum CPUID input value to 03h when the operating system queries it upon startup.</li> <li>Select Enabled to allow a processor with Intel® Hyper-Threading technology to work with an operating system that doesn't support it.</li> <li>Default: Disabled</li> </ul> |
| Bi-Directional<br>PROCHOT# | When a processor thermal sensor trips(either core), the PROCHOT# will be driven. If Bi-Directional is enable, external agents can drive PROCHOT# to throttle.<br>Default: Enabled                                                                                                    |
| VTX-2                      | Enables/disables the CPU's VTX-2 function.<br>Default: Enabled                                                                                                    |
| TM1 and TM2                | Enable/disables TM1/TM2<br>Default: Enabled                                                                                                    |

| AESNI Feature             | Enable/disables AESNI<br>Default: Enabled                                                                             |
|---------------------------|----------------------------------------------------------------------------------------------------|
| DTS                       | Enable/disables CPU Digital Thermal Sensor function.<br>Default: Enabled                                              |
| Active Processor<br>Cores | Set the Number of cores to enable in each processor package.<br>Options are ALL (default) /1                          |
| P-States(IST)             | Enables/disables processor performance states (P-States)<br>Default: Enabled                                          |
| Boot Performance<br>Mode  | Select the performance state that BIOS will set before OS handoff<br>Options: Max Performance (default) / Max Battery |
| Turbo Mode                | Enables/disables processor Turbo mode (EMTTM enabled is required)<br>Default: Enabled                                 |
| C-States                  | Enables/disables processor idle power saving states (C-states)<br>Default: Enabled                                    |
| Enhanced C-States         | Enables/disables P-state transitions to occur in combination with C-states. Default: Disabled                         |
| Max C-States              | Set the Max CPC state C7 (default) /C6/C1                                                                             |
| S0ix                      | Enables/disables the platform to configure S0ix support.<br>Default: Disabled                                         |

#### 3.5. Boot

The **Boot** menu configures how to boot up the system such as the configuration of boot device priority.

|                                                                                                    | InsydeH20 Setup Utility                                                                                                    | Rev. 5.0                                                   |
|----------------------------------------------------------------------------------------------------|----------------------------------------------------------------------------------------------------|------------------------------------------------------------|
| Main Advanced Security                                                                                                    | Power Boot Exit                                                                                                    |                                                            |
| Boot Type<br>Quick Boot<br>Quiet Boot<br>PXE Boot to LAN<br>Power Up In Standby Support<br>Add Boot Options<br>ACPI Selection<br>USB Boot<br>Timeout<br>Automatic Failover | <legacy boot="" type=""><br/><enabled><br/><enabled><br/><disabled><br/><auto><br/><acpi 4.0=""><br/><enabled><br/>[2]<br/><enabled></enabled></enabled></acpi></auto></disabled></enabled></enabled></legacy> | Select boot type to Dual type,<br>Legacy type or UEFI type |
| F1 Help ↑↓ Select Item F5                                                                                                    | /F6 Change Values F9 Setup D                                                                                                    | efaults                                                    |
| ESC Exit ↔ Select Menu En                                                                                                    | ter Select 🕨 SubMenu 🛛 🛛 F10 Save an                                                                                                    | d Exit                                                     |

#### The featured settings are:

| Setting                        | Description                                                                                                    |
|--------------------------------|----------------------------------------------------------------------------------------------------|
| Boot Type                      | Sets Boot Type. Options are Legacy Boot Type (default) and UEFI Boot Type.                                                  |
| Quick Boot                     | Allow InsydeH20 to Skip certain tests while booting . This will descrese the time need to boot the system. Default: Enabled |
| Quiet Boot                     | Disables or enables booting in text mode.<br>Default: Enabled                                                               |
| PXE boot to LAN                | Disables or enables PXE boot to LAN.<br>Default: Disabled                                                                   |
| Power Up In Standby<br>Support | Disable or enable Power Up In Standby Support.<br>Default: Disabled                                                         |
| Add Boot Option                | Position in Boot Order for Shell, Network and Removables.<br>Options are First, Last, and Auto.                             |

| APCI Selection     | Select boot to Acpi 3.0/Acpi 1.0B<br>Options are Acpi 1.0B/Acpi 3.0/Acpi 4.0 (default) /Acpi 5.0 |
|--------------------|--------------------------------------------------------------------------------------------------|
| USB Boot           | Disables or enables booting to USB boot devices.                                                 |
| Timeout            | Set the waiting seconds before booting the default boot selection                                |
| Automatic Failover | Enables/disables the Automatic Failover.                                                         |

#### 3.6. Exit

The **Save & Exit** menu features a handful of commands to launch actions from the BIOS Setup utility regarding saving changes, quitting the utility and recovering defaults.

| Main                                                                         | Advance                                                                                 | d Security                                           | Insyc<br>Power          | leH20 S<br>Boot      | Setup U<br>Exit | tility    |          | Re                                         | ev. 5.0 |
|------------------------------------------------------------------------------|-----------------------------------------------------------------------------------------|------------------------------------------------------|-------------------------|----------------------|-----------------|-----------|----------|--------------------------------------------|---------|
| Exit Sav<br>Save Ch<br>Exit Disc<br>Load Op<br>Load Cu<br>Save Cu<br>Discard | ing Chang<br>anges Wit<br>carding Ch<br>timal Defe<br>stomer De<br>Stomer De<br>Changes | es<br>hout Exit<br>anges<br>ults<br>faults<br>faults |                         |                      |                 |           |          | Exit system setup and sav<br>your changes. | e       |
| F1 Help<br>ESC Exit                                                          | ti Sele<br>↔ Sele                                                                       | ect Item<br>ect Menu                                 | F5/F6 Cha<br>Enter Sele | nge Valu<br>ct 🕨 Sul | es<br>bMenu     | F9<br>F10 | Se<br>Sa | tup Defaults<br>ve and Exit                |         |

#### The features settings are:

| Setting                   | Description                                                                                                    |
|---------------------------|----------------------------------------------------------------------------------------------------|
| Exit Saving Changes       | Saves the changes and quits the BIOS Setup utility.                                                                                                    |
| Save Changes Without Exit | Save Changes but does not quit the BIOS.                                                                                                    |
| Exit Discard Changes      | Quits the BIOS Setup utility without saving the change(s).                                                                                               |
| Load Optimal Defaults     | <ul> <li>Restores all settings to defaults.</li> <li>This is a command to launch an action from the BIOS Setup utility rather than a setting.</li> </ul> |
| Load Custom Default       | Load custome default values                                                                                                    |
| Save Custom Default       | Save current setting as custome default                                                                                                    |
| Discard Changes           | Discard all changes without Exit.                                                                                                    |